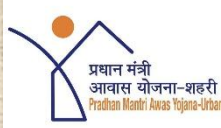

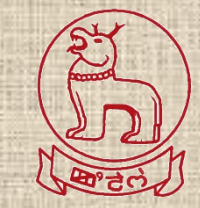

# National Workshop on MIS, Geo-tagging & IEC Activities Under PMAY(U)

11-12 December, 2018

Mechanism for Moderation of geo-tagged images by Supervisors using "BhuvanHFA" web portal *A Presentation by Town Planning Department, Manipur* 

### **Process of Geo-tagging in PMAY-U**

**NRSC** 

**Geotagging** is an important tool to monitor the progress of housing projects. A **geographical information data** will be added to each of the picture of the BLC house taken in this exercise

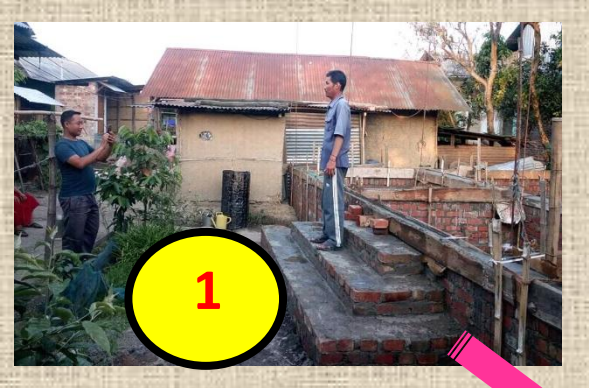

Surveyor

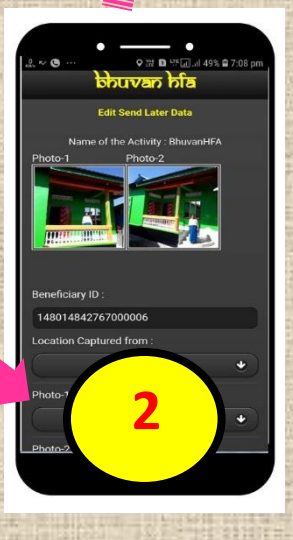

Moderation is the process of Accepting or Rejecting a geo-tagged point by a Supervisor (responsible officer of ULB) in accordance with norms prescribed by PMAY Geo-tagging guidelines

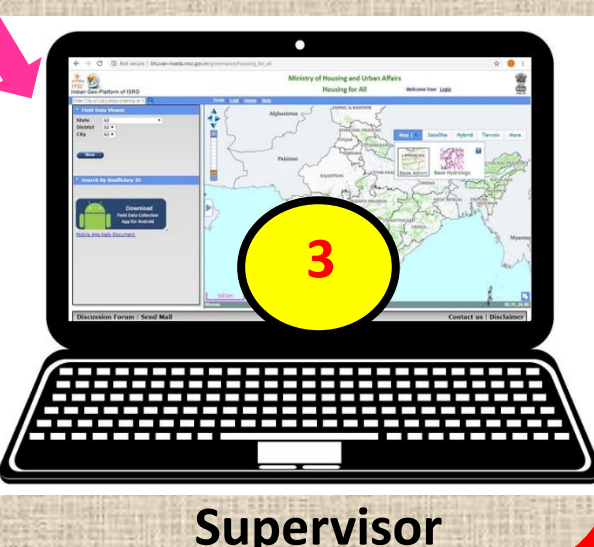

# Step 1: Going to the Bhuvan HFA Web Portal

URL is: www.bhuvan.nrsc.gov.in/governance/housing\_for\_all

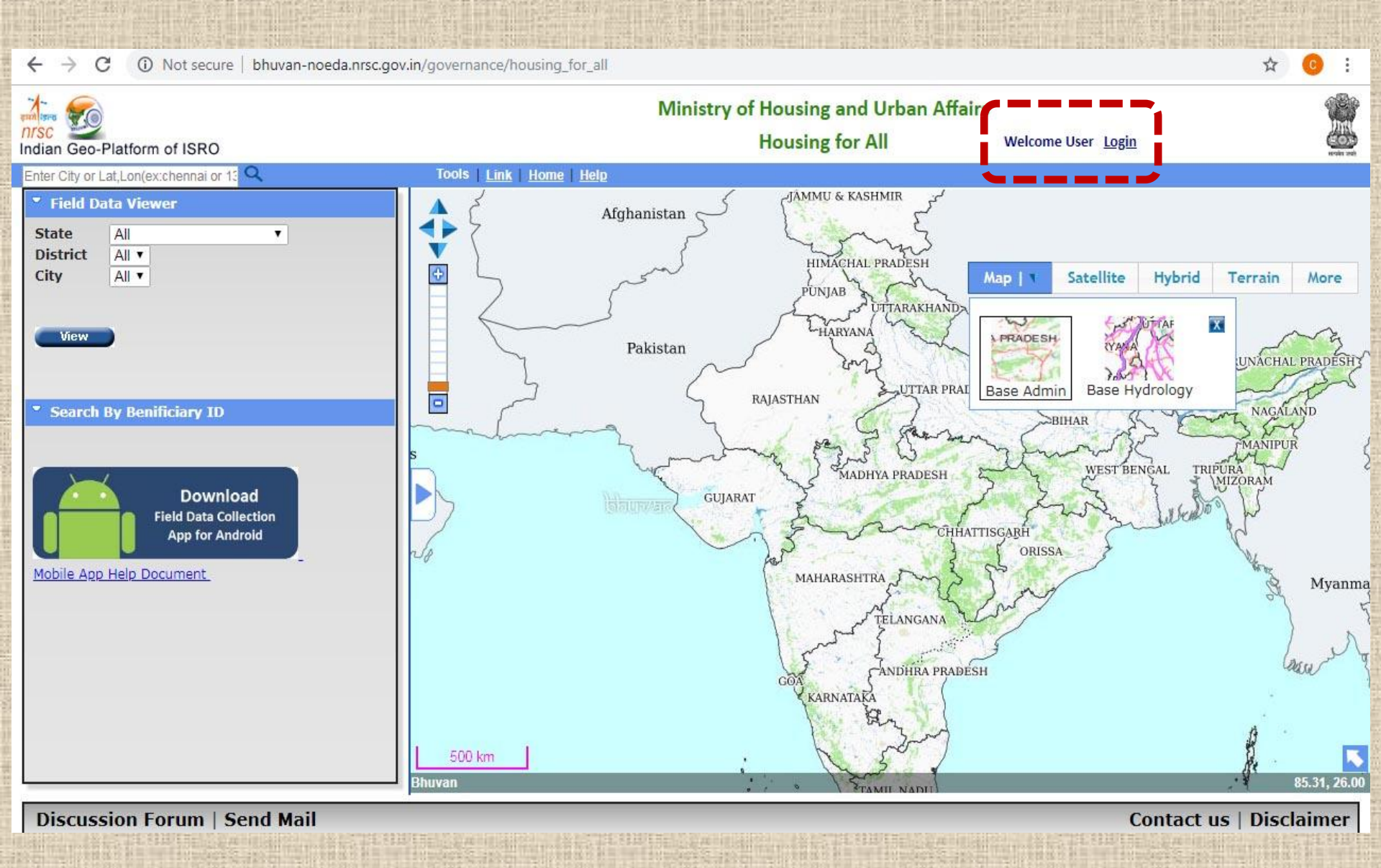

#### **Step 2: Log-in by the ULB Level Supervisor**

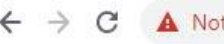

A Not secure | bhuvan-noeda.nrsc.gov.in/governance/housing\_for\_all#

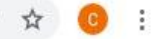

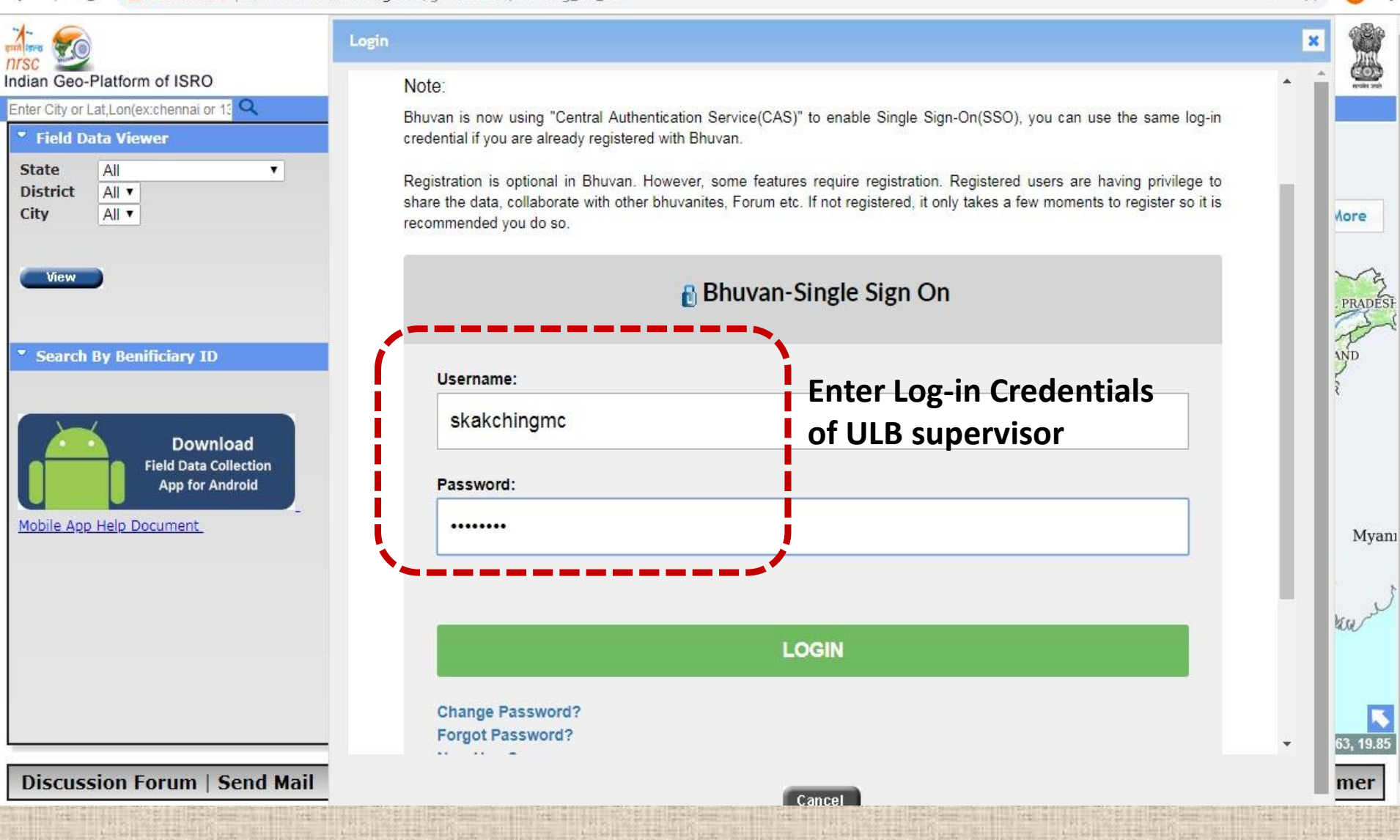

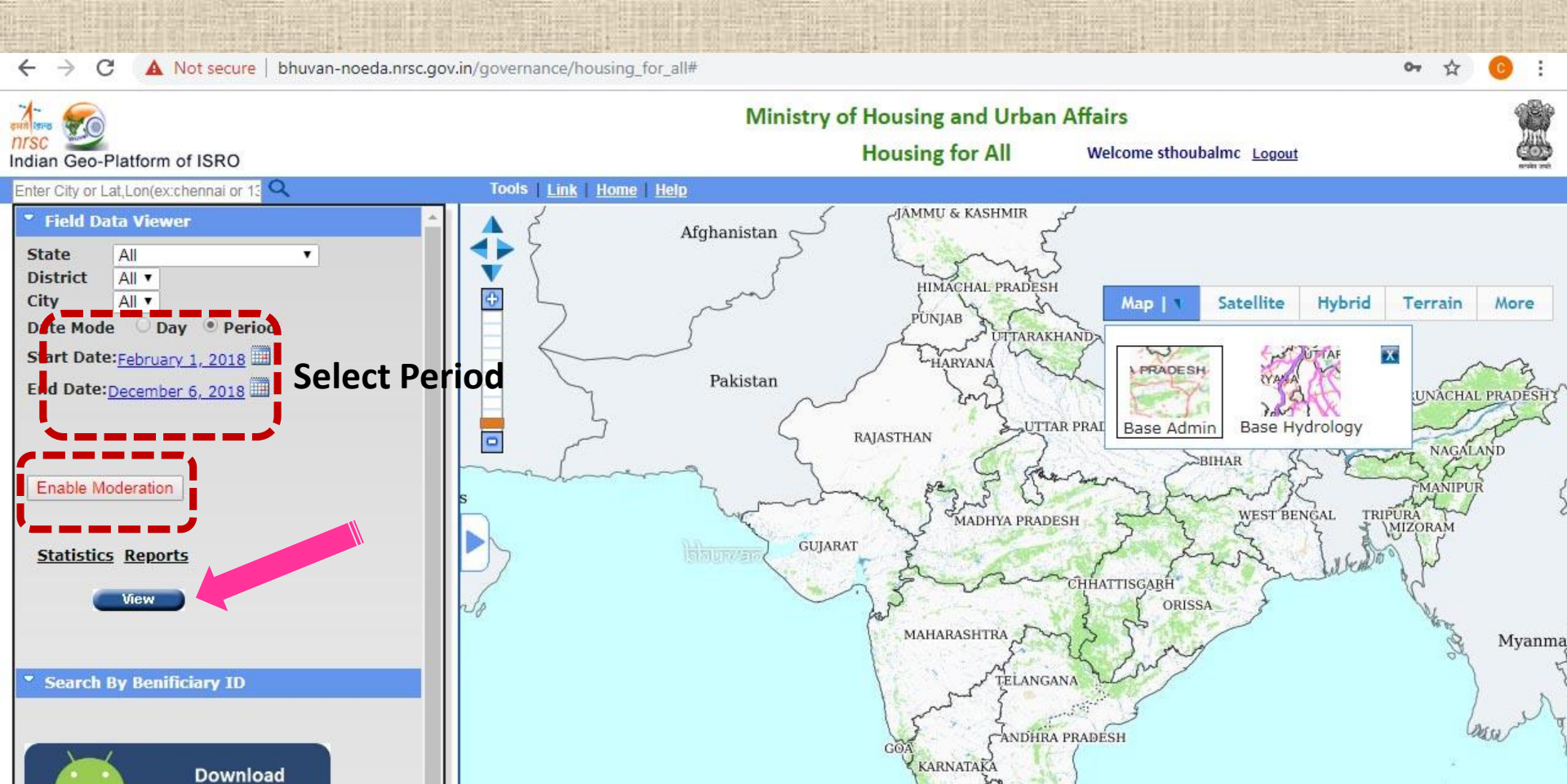

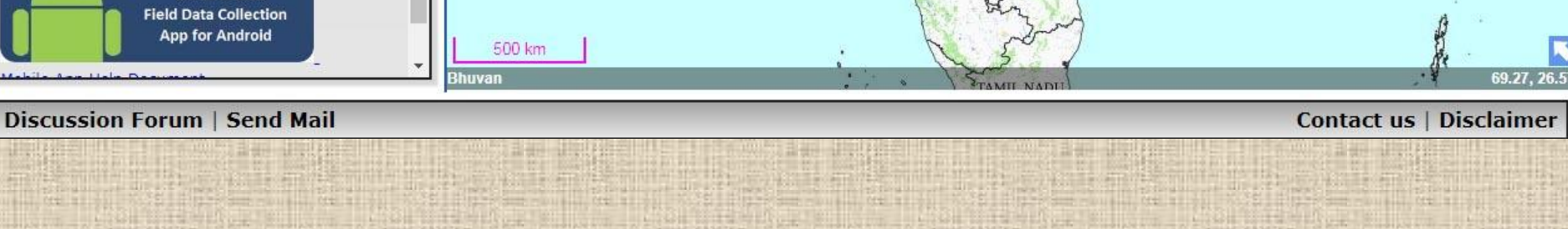

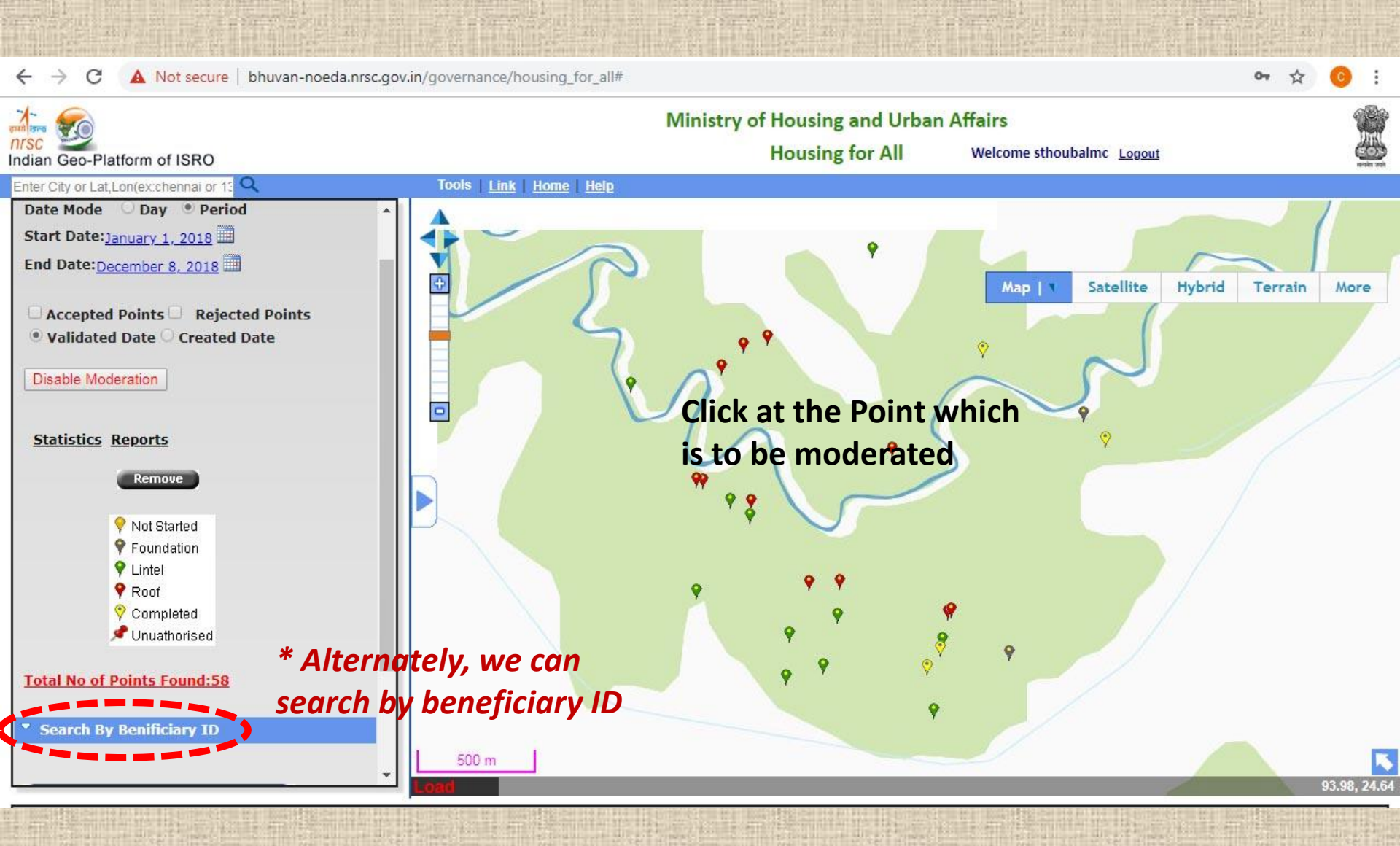

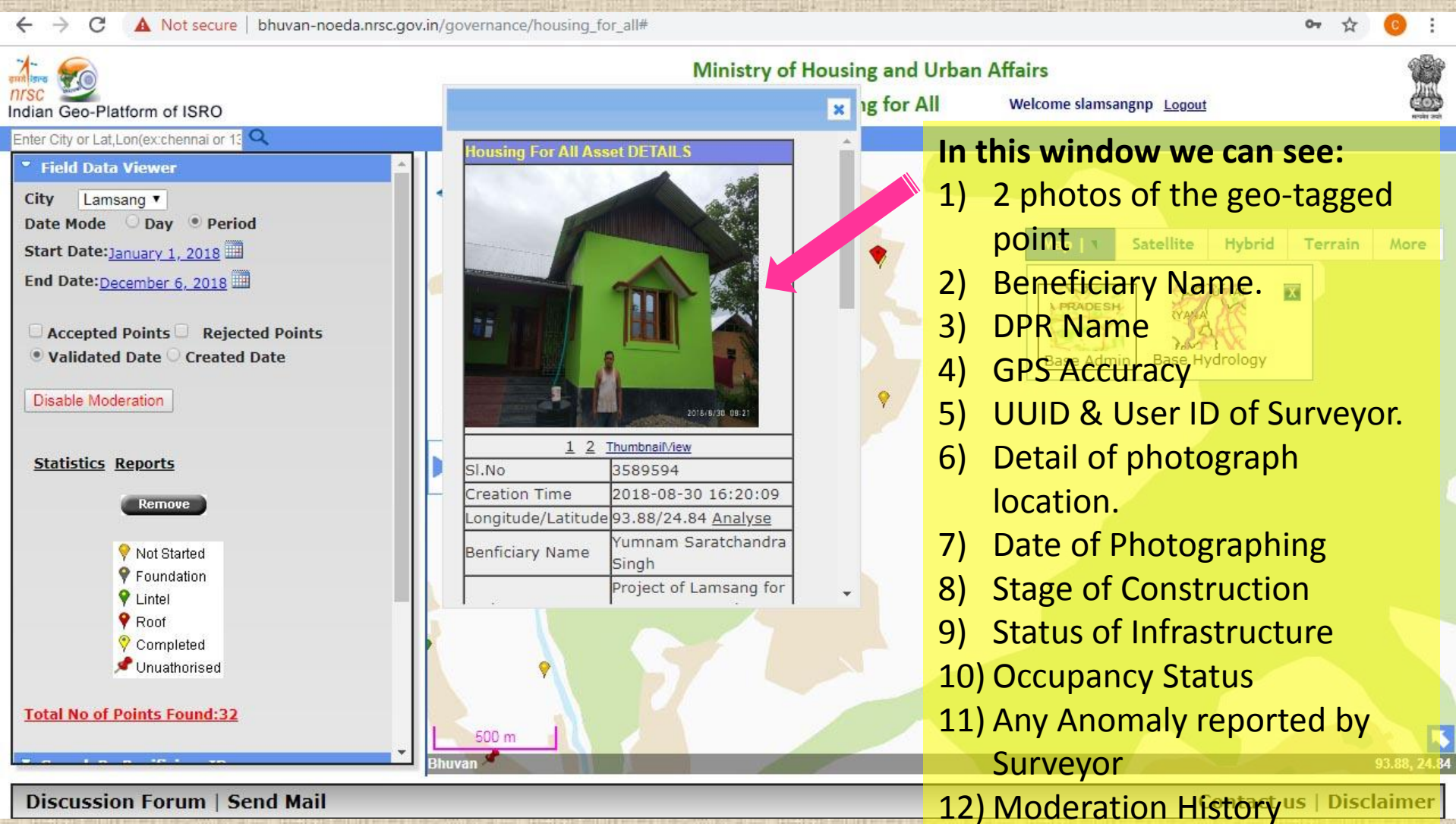

Discussion Forum | Send Mail

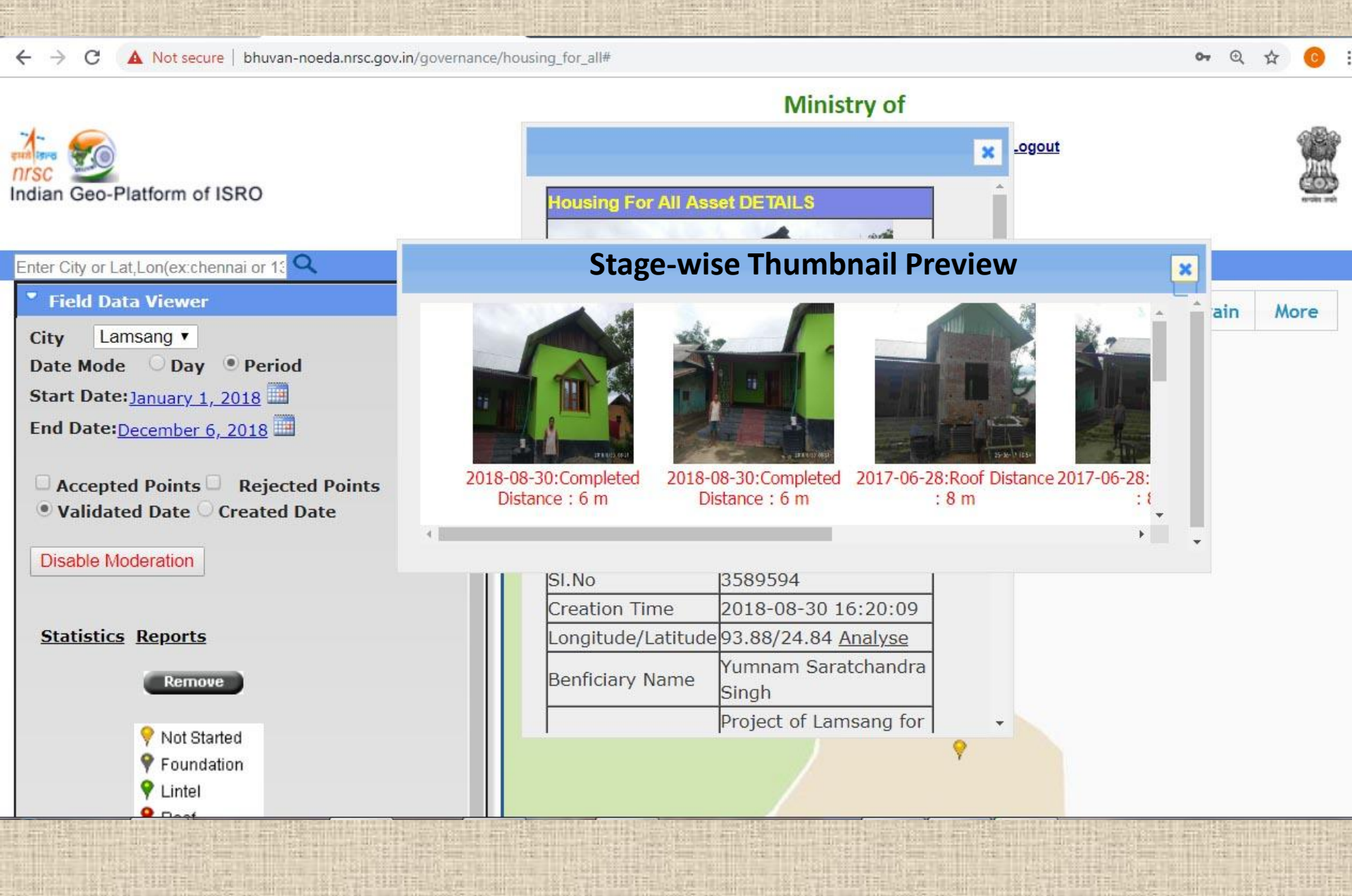

# **Step 4: Moderating Geo-tagged Points**

← → C 🔺 Not secure | bhuvan-noeda.nrsc.gov.in/governance/housing\_for\_all#

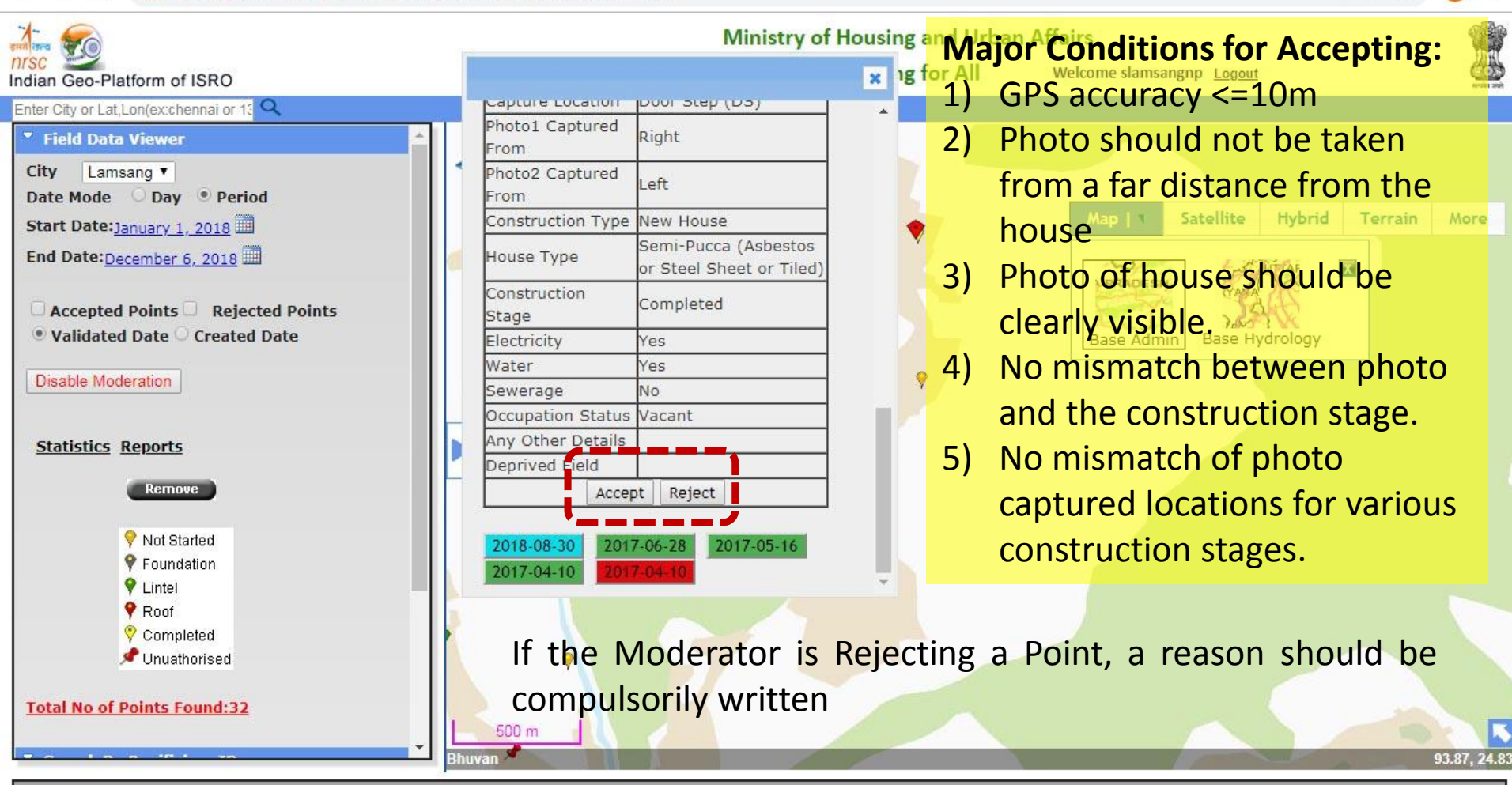

Discussion Forum | Send Mail

Contact us | Disclaimer

Blue:- Yet to be moderated Green:- Moderated as Accepted Red:- Moderated as Rejected (can be Auto also)

#### 2<sup>nd</sup> Level Moderation is required if:

- City Moderator Reports that an improperly geo-tagged point has been Approved.
- State Level Moderator or Central PMU of PMAY(U) discovers that an improperly geo-tagged point has been Approved.
  - In Manipur, the State Mission Directorate (SMD) checks each and every geotagged point of a town, which is submitted as a list along with request for release of fund.
  - If any improperly geo-tagged point is observed, the same is communicated to the EO of the town.
  - Afterwards, the EO communicates in writing to the SMD, the list of such beneficiaries with ID and the anomaly.
  - Then the SMD (State Moderator) undertakes 2<sup>nd</sup> Level Moderation to Reject, with the Reason as given in EO's communication.

#### State Log-in Credentials

C (i) Not secure | bhuvan-noeda.nrsc.gov.in/governance/housing\_for\_all#

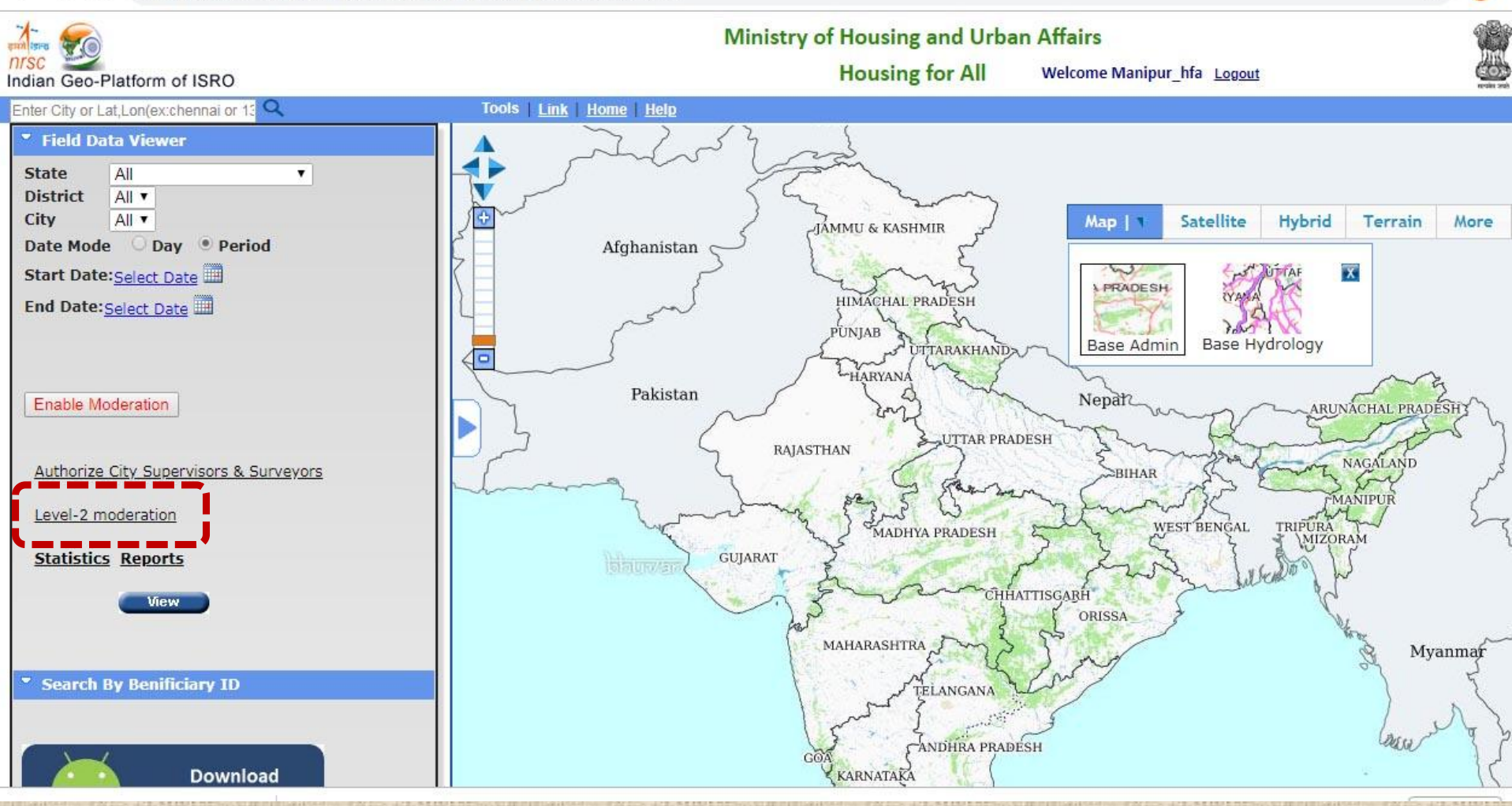

Q

 $\leftarrow \rightarrow C$ 

() Not secure | bhuvan-noeda.nrsc.gov.in/governance/tools/housingforall/tableview/level2mod.php

| Level 2 Modera | tion                  | Y                                                |                       |                        |               |                |                            |                   | C                                                                                                    | Records:                                                                                                    | 10 🔻   |
|----------------|-----------------------|--------------------------------------------------|-----------------------|------------------------|---------------|----------------|----------------------------|-------------------|----------------------------------------------------------------------------------------------------|----------------------------------------------------------------------------------------------------|--------|
| SNO 🔥          | Benificiary ID        | House Type                                       | Construction<br>Stage | Time                   | Accuracy      | Validated By   | Validated on               | Link              | Image1                                                                                                    | Image2                                                                                                    | Reject |
| Filter by SN   | Filter by Benificiary | Filter by House Type                             | Filter by Cons        | Filter by Tin          | Filter by Acc | Filter by Vali | Filter by Valid            |                   |                                                                                                    |                                                                                                    | •      |
| 1016193        | 148014793203100110    | Semi-Pucca (Asbestos or<br>Steel Sheet or Tiled) | Foundation            | 2017-11-14<br>11:54:34 | 4             | sthoubalmc     | 2017-11-20<br>13:56:10.634 | view<br>in<br>map | A LAND AND A LAND A LAND A | A Constant of the second second                                                                                                    | 0      |
| 1017963        | 148014793203100045    | Semi-Pucca (Asbestos or<br>Steel Sheet or Tiled) | Lintel                | 2017-11-14<br>15:22:24 | 5             | sthoubalmc     | 2017-11-20<br>13:52:09.005 | view<br>in<br>map |                                                                                                    | ATTENDED TO THE ATTENDED TO THE ATTENDED TO TH | 0      |
| 1017962        | 148014793203100021    | Semi-Pucca (Asbestos or<br>Steel Sheet or Tiled) | Roof                  | 2017-11-14<br>15:24:24 | 4             | sthoubalmc     | 2017-11-20<br>13:51:14.171 | view<br>in<br>map |                                                                                                    | and a state                                                                                                    | 0      |
| 1017998        | 148014793203100001    | Semi-Pucca (Asbestos or<br>Steel Sheet or Tiled) | Roof                  | 2017-11-14<br>15:31:56 | 4             | sthoubalmc     | 2017-11-20<br>13:50:52.206 | view<br>in<br>map |                                                                                                    |                                                                                                    | 0      |

A Not secure | bhuvan-noeda.nrsc.gov.in/governance/tools/housingforall/tableview/level2mod.php

> C

Records: 10 S Level 2 Moderation Ψ. Construction Benificiary ID Stage Link SNO House Type Time Accuracy Validated By Validated on Image1 Image2 Reject Fitter by SN 148014793202900 Filter by House Type Filter by Acc Filter by Valid view Semi-Pucca (Asbestos or 2017-05-17 2017-05-22 0 148014793202900083 Enter Reason For Rejection This is not properly geotagged 0 4336220 148014793202900083 Reject close

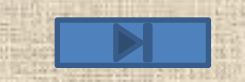

Q

☆

# Issue of Photographs taken with Registered User ID of Surveyor turning Unauthorized.

Many a times, geo-tagged points taken by Surveyors using registered User IDs are turning to "**Unauthorized**" points. The following may be the reasons:

- Due to some problem/s at Bhuvan < portal;
- 2. Due to formatting of device (i.e., the mobile phone) by the Surveyor;
- 3. Due to usage of more than one device by the Surveyor, with the same registered User ID.

The State moderator has to delete the Surveyor's User ID and then accept it again for the same UUID using SOP

In the case of 2 & 3 above, the Unique Mobile ID (UUID) will undergo change/s from the one used in approval at Bhuvan portal.

# Issue of Authorized Points taken with Registered User ID of Surveyor turning Unauthorized.

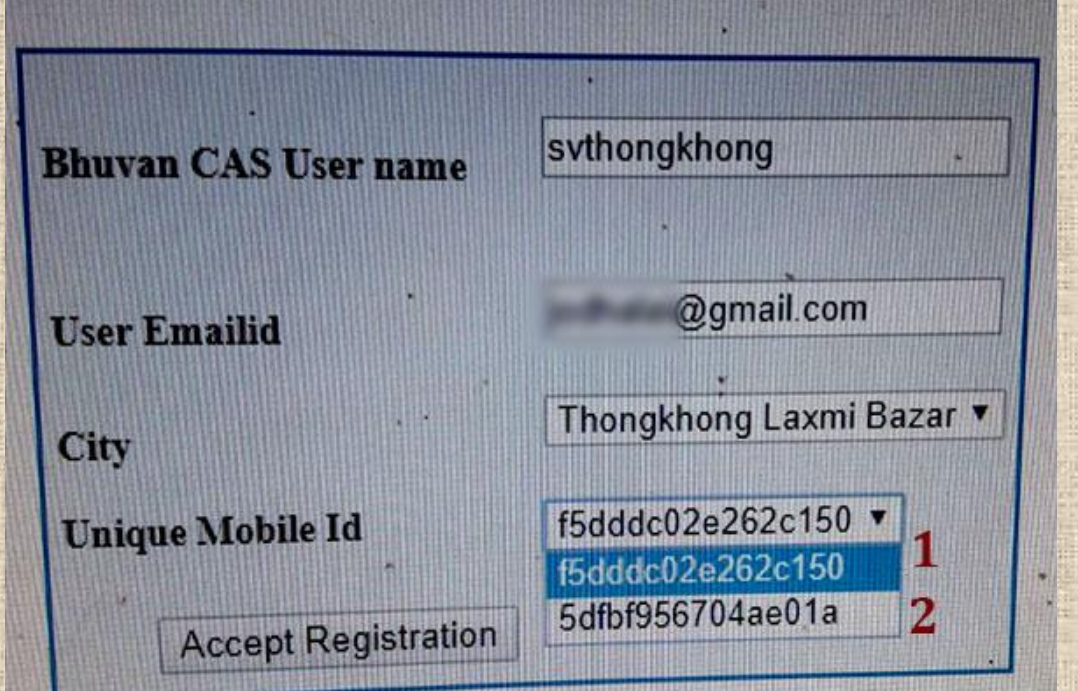

#### Solution for Sl. No. 2 & 3 Above:

- Owing to formatting of the device or usage of more than one device (with same registered User ID), there will be at least one more UUID, which is different from the one used when the Surveyor User ID was first Registration at Bhuvan portal.
- the State moderator has to accept the same Surveyor ID with the other UUID (or even more) as per the SOP. Please see the 2 UUIDs for the same User ID "svthongkhong".

# Issue of Authorized Points taken with Registered User ID of Surveyor turning Unauthorized.

When both (or more) UUIDs are approved by the State moderator, the User ID will appear more than once (one for each UUID) as shown below. The User ID "**svthongkhong**" is appearing twice for the 2 UUIDs:

| Sugnil                 | sugnume        | aunartrisor |  |
|------------------------|----------------|-------------|--|
| 305mg                  | ssugnume 1 ·   | supervisor  |  |
| Sugnu                  | athangthong    | surveyor .  |  |
| Thongkhong Laxmi Bazar | svinongknong   | supervisor  |  |
| Thongkhong Laxmi Bazar | spinoligknong  | surveyor    |  |
| Thongkhong Laxmi Bazar | sv2mongkhong 2 | surveyor    |  |
| Thongkhong Laxmi Bazar | svthongknong = | surveyor    |  |
| Thoubal                | thoubaime      | supervisor  |  |
| Thoubal                | sthoubaime     | surveyor    |  |
| 1 House                | thoubalmc3     | surveyor    |  |

To reduce any errors from the devices, we advise the ULBs not to register their personal mobile devices for geotagging exercise.

A dedicated mobile device for each Surveyor is used, which is not installed with any extra apps, games, programmes etc. which can potentially harm the mobile device.

Also, the Surveyors are instructed to use only one mobile device for a particular Surveyor User ID.

# **Thank You!**